Millipore<sub>®</sub>

www.sigmaaldrich.com

# Guía rápida de puesta en marcha de la bomba Steritest™ Symbio

## Instalación del portabotellas

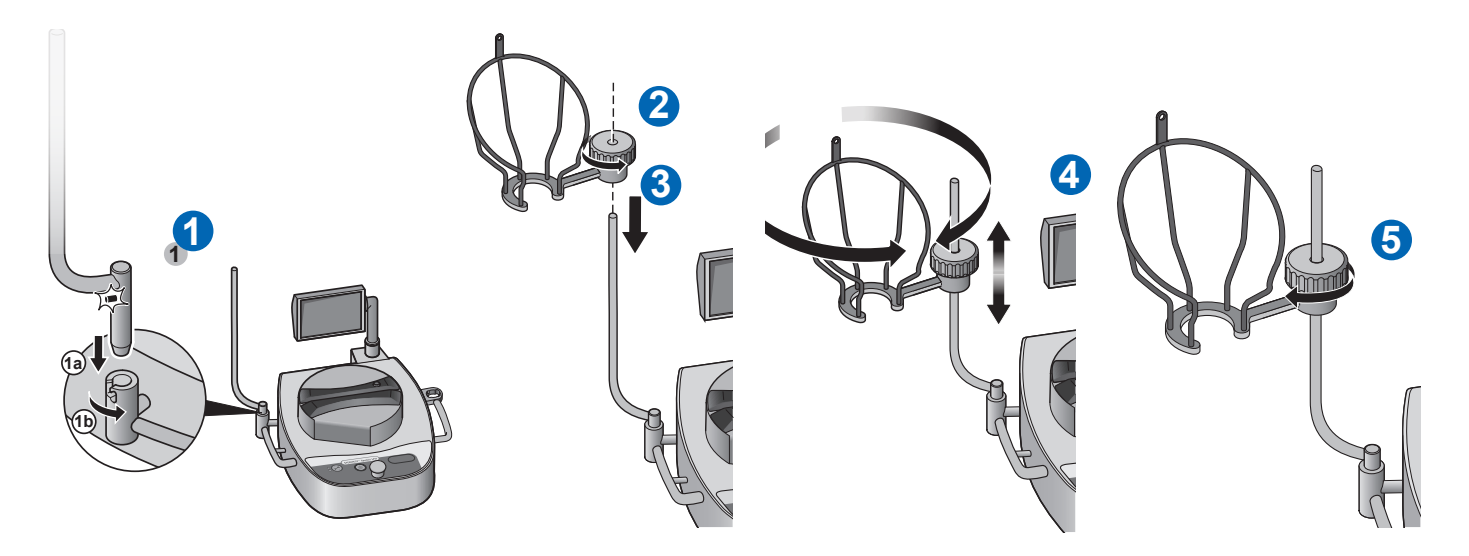

## Instalación de la bandeja de drenaje

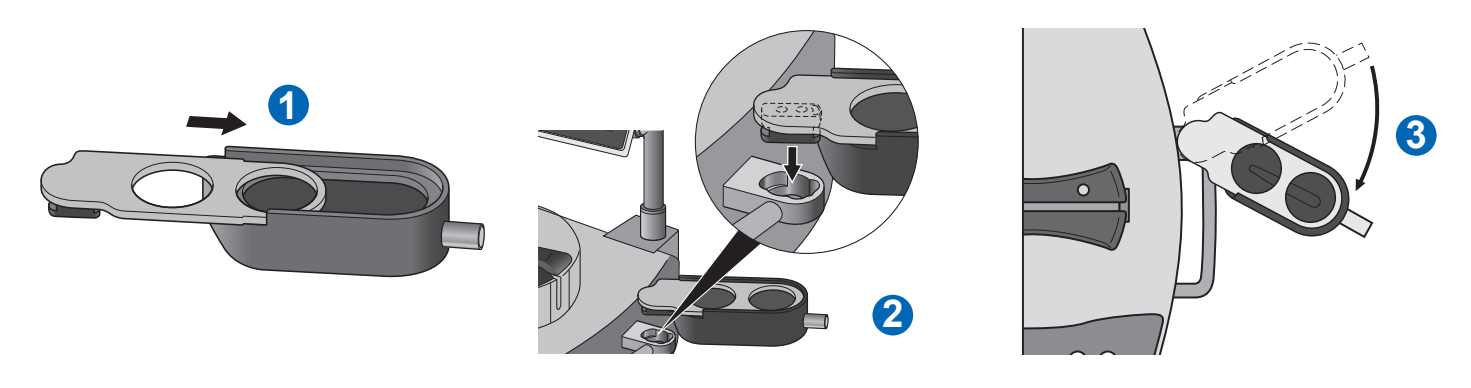

#### Instalación de la unidad central de comunicaciones

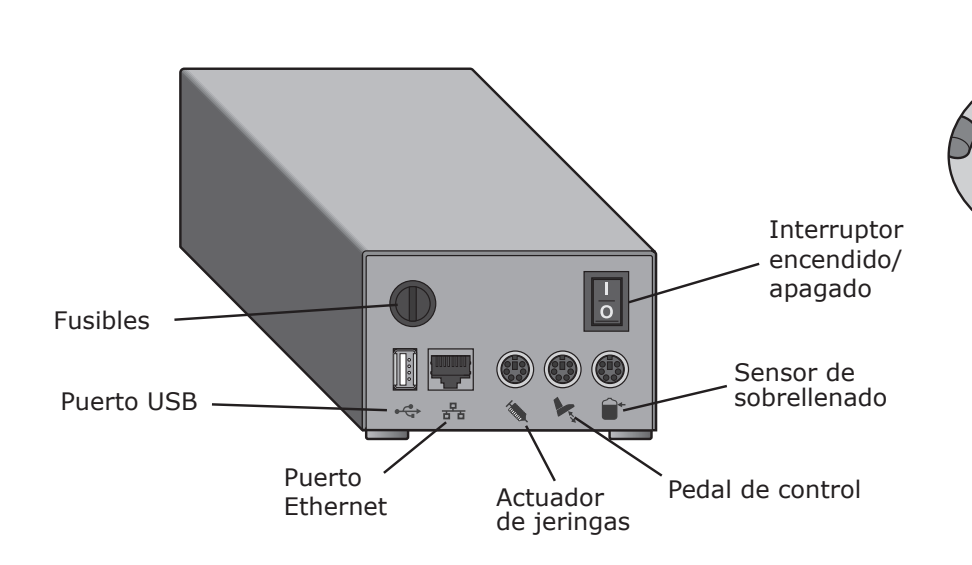

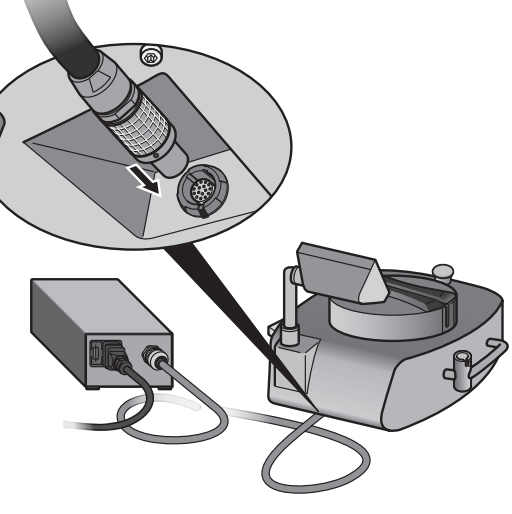

#### Panel de control de la bomba

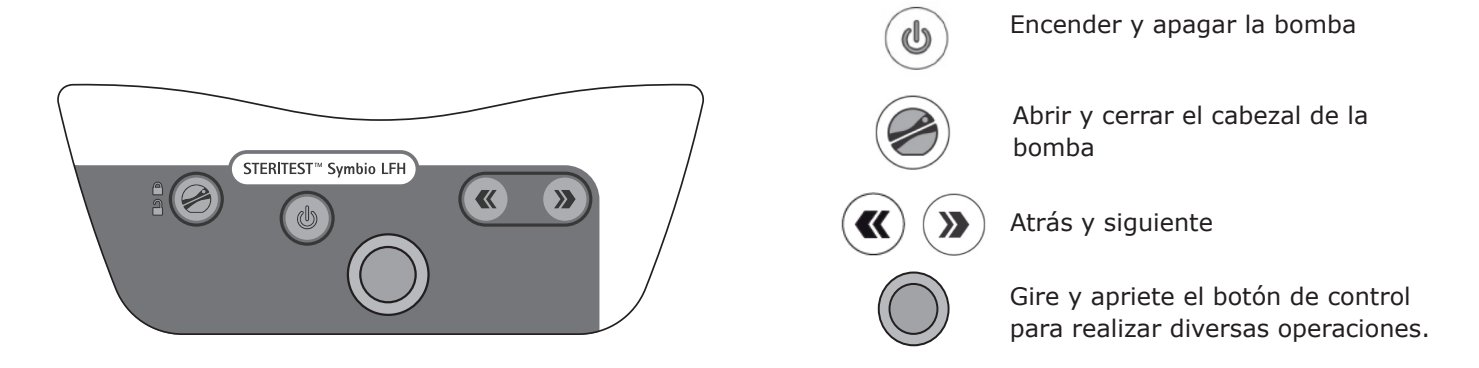

### Encendido de la bomba

Encienda la central de comunicaciones pulsando el botón de encendido/ apagado (Posición I).

Encienda la bomba pulsando el botón  $(\mathbf{O})$  durante unos segundos.

La pantalla muestra la gama de unidades Steritest<sup>™</sup>, seguida de la pantalla de bienvenida

La primera vez que se inicia la bomba y hasta que se activa el certificado, aparece a continuación la pantalla del Certificado de la bomba (Pump Certificate).

NOTA: Tras la activación del certificado, aparecerá la pantalla de Auto test después de la pantalla de bienvenida.

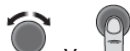

para responder «Sí» si la bomba está instalada y lista para ser habilitada. Siga las instrucciones para activar el certificado de la bomba. Se iniciará la cuenta atrás para la siguiente calibración.

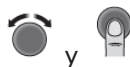

para responder «No» si la bomba no está lista para ser habilitada. Aparece la pantalla de Auto test y la cuenta atrás para la próxima calibración sigue basada en la fecha de calibración de fábrica.

Cuando el procedimiento de Auto test se ha completado, aparece la pantalla de Accesorios y fuente de datos (Accesories and data sources).

Un símbolo  $\checkmark$  en el recuadro de comprobación indica que hay conectado un accesorio o una fuente de datos a la unidad central de comunicaciones.

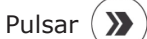

Aparece la Pantalla principal.

Desde la pantalla principal es posible:

- Entrar en Modo Estándar (Standard Mode) para usar la bomba en modo • manual.
- Entrar en Modo Métodos (Test Method) para usar la bomba con los procedimientos predefinidos.
- Entrar en el menú de Configuración para ajustar los parámetros de la bomba y sus accesorios y para cargar métodos analíticos a la bomba.

© 2019 Merck KGaA, Darmstadt, Alemania y/o sus iliales. Todos los derechos reservados. MilliporeSigma, Steritest, Sigma-Aldrich y Millipore son marcas comerciales de Merck KGaA, Darmstadt, Alemania, o

sus iliales. Todas las demás marcas comerciales son propiedad de sus respectivos propietarios. Tiene a su disposición información detallada sobre las marcas comerciales a través de recursos accesibles al público. PF16601ES Versión 3.0 01/2019

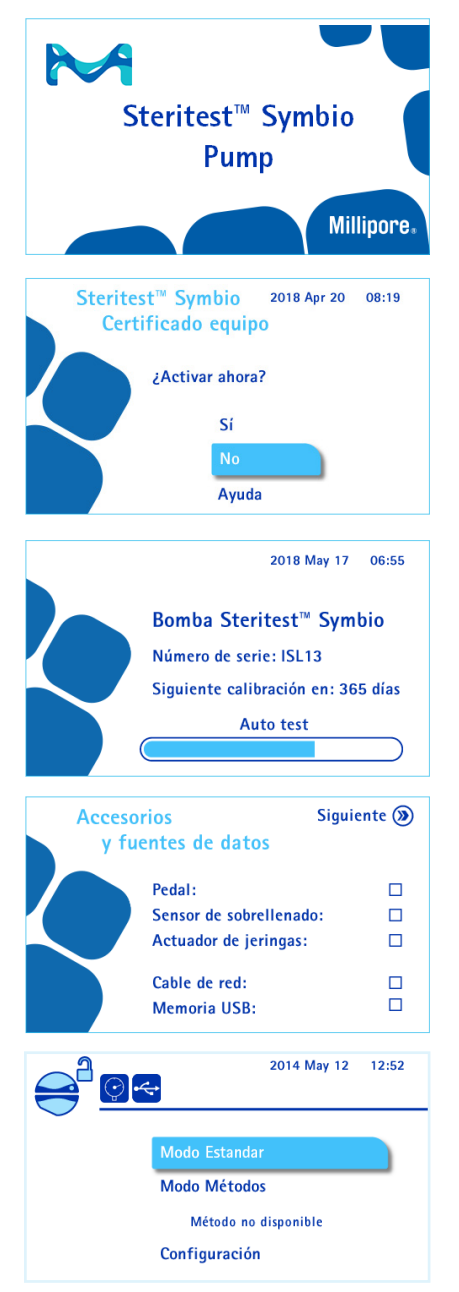

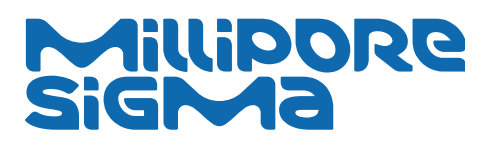